# SYRD245-2U/2R/2S/2P 2.45 GHz Reader User Manual

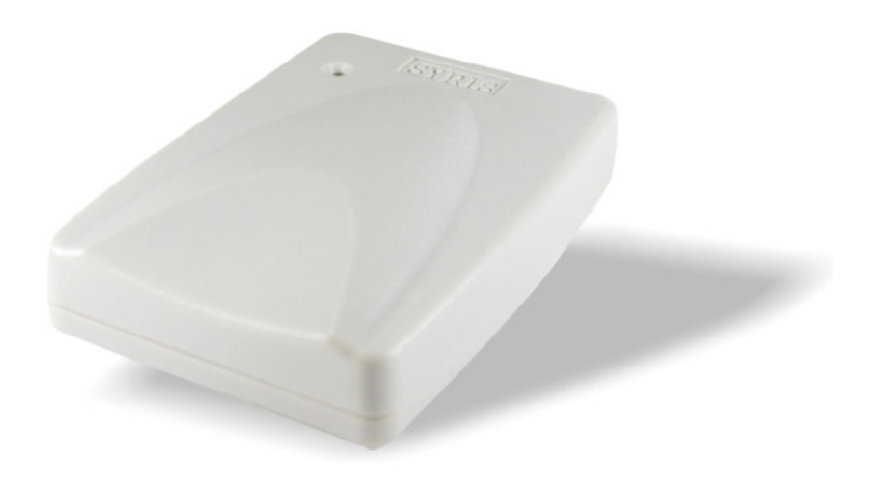

Version 1.4 2011/10/19

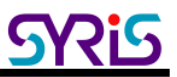

## I . Product Specification

| Specification         |                                             |  |
|-----------------------|---------------------------------------------|--|
| Communication         | mmunication 2.45 GHz Support read and write |  |
| Frequency             | 2.40~2.48 GHz                               |  |
| Channel               | 316                                         |  |
| RSSI                  | 0-255                                       |  |
| LQI                   | 0-255                                       |  |
| Programmable          | Set Parameter                               |  |
| LED                   | LED visual indication                       |  |
| Interface             |                                             |  |
| SYRD245-2U            | USB                                         |  |
| SYRD245-2S            | RS232 RX, TX                                |  |
| SYRD245-2R/2P         | RS485 +, - (2P for SYRIS Controller)        |  |
| Power                 |                                             |  |
| Power Input           | 3.5 VDC ~ 12 VDC (2R) , 7 VDC ~ 18 VDC      |  |
| (2S/2P) , 5 VDC (2U)  |                                             |  |
| Action Current        | 100 mA @ 5 VDC                              |  |
| Environment           |                                             |  |
| Operating Temperature | -20 °C to 65 °C, 5 to 95%RH                 |  |
| Storage Temperature   | -30 °C to 85 °C, 5 to 95%RH                 |  |
| Dimension             | 92W x 66H x 20D (mm)                        |  |

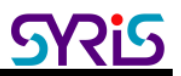

### ${\rm I\hspace{-1.5pt}I}$ . The Diagram of the System Connection

SYRD245-2 series can connect with 3 different interfaces : USB(2U)  $\smallsetminus$  RS-232(2S)  $\smallsetminus$  RS-485(2R/2P)  $_{\circ}$ 

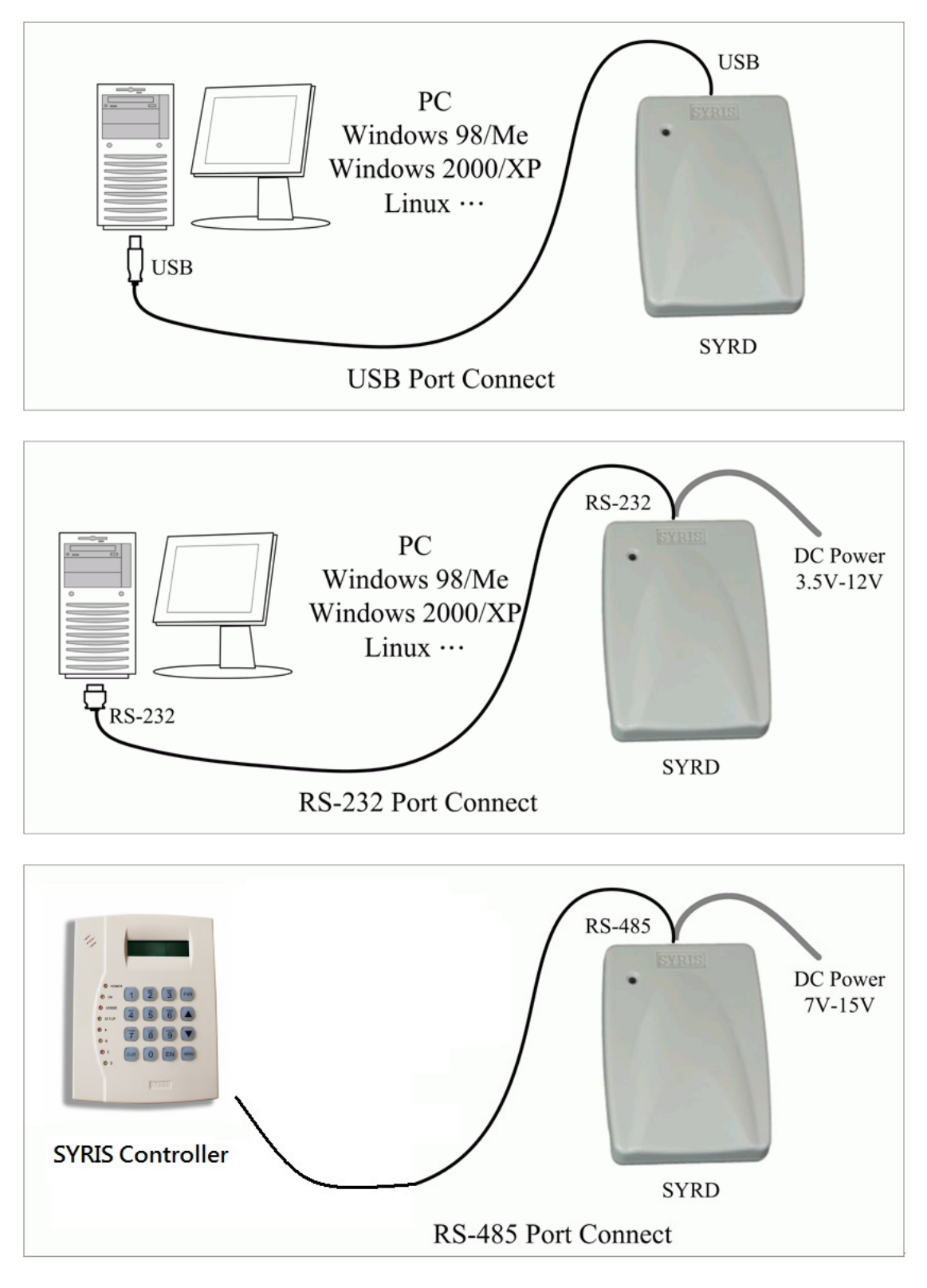

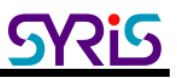

#### III. Install USB Driver

SYRD245-2U need install USB driver to active device in Microsoft windows system. SYRD245-2R/2S/2P have no need install any driver, just select correct port to connect with reader.

1. Execute install program in SYRIS CD: SYRIS Xtive CD-ROM\SYRD245-2\Driver\

| 🛃 PL-2303 Driver Installer - InstallShield                                              | Wizard                                 |                               | ×       |
|-----------------------------------------------------------------------------------------|----------------------------------------|-------------------------------|---------|
| Extracting Files<br>The contents of this package are being e                            | extracted.                             |                               | 24      |
| Please wait while the InstallShield Wizard<br>Driver Installer on your computer. This m | extracts the files<br>ay take a few mo | needed to install I<br>ments. | PL-2303 |
| Extracting Setup.exe                                                                    |                                        |                               |         |
| InstallShield                                                                           |                                        |                               |         |
|                                                                                         | < <u>B</u> ack                         | <u>N</u> ext >                | Cancel  |

- 2. Reboot PC after the installation.
- When you finished install driver, you can execute SYRIS Xtive Utility program to read TAG and set parameters. (Please refer to <u>Xtive Utility user manual</u>)

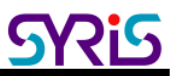

#### IV . Setting SYRD245-2P

1. Connect SYRD245-2P "4R+" and "4R-" to MD485-USB then connect to PC.

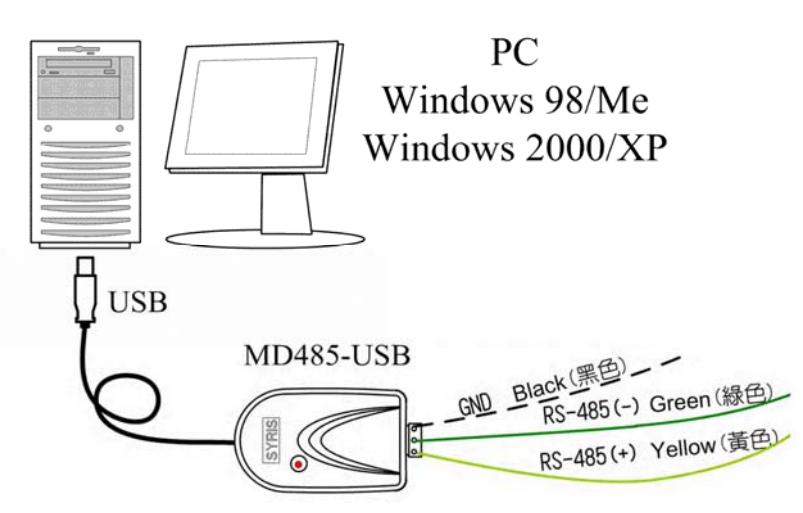

2. Execute SYRIS Xtive DVD-ROM\SYRD245-2\Utility\SYRD245\_2P\_Tools\_V0183.exe

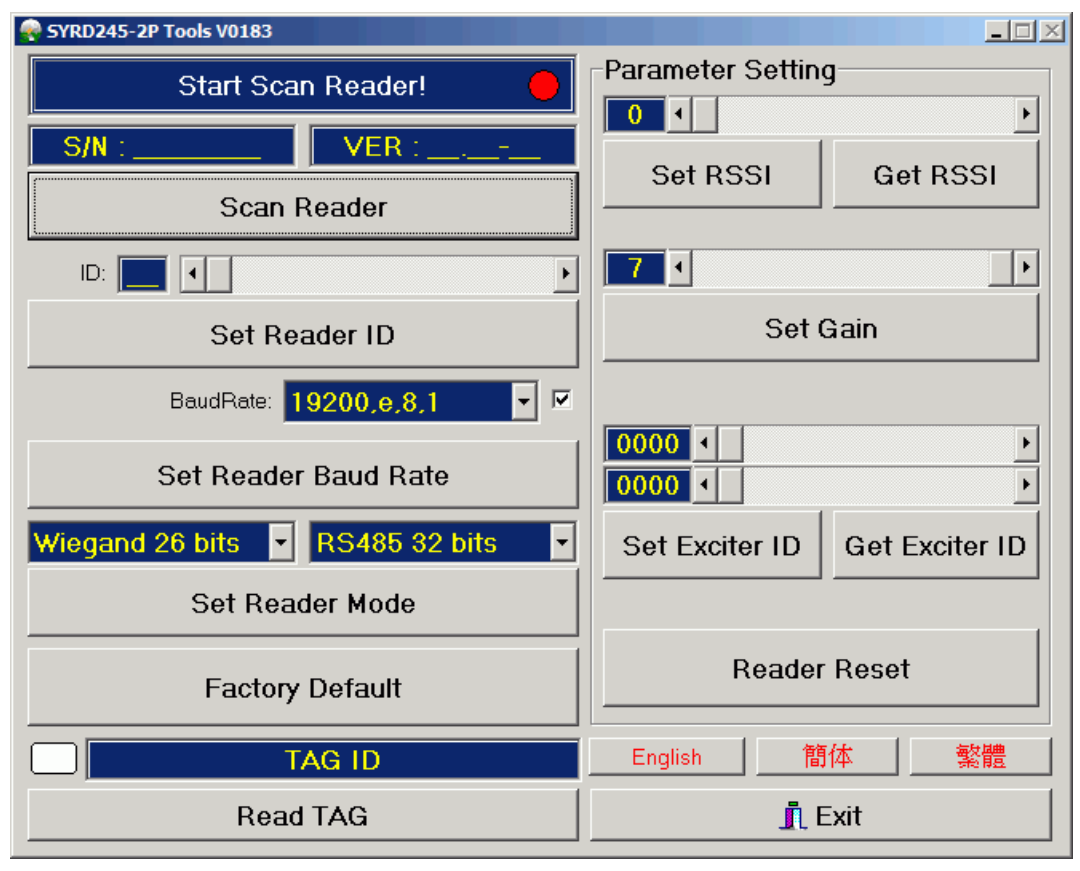

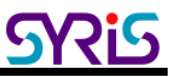

3. Scan Reader to get reader's serial number and firmware version.

| 🌳 SYRD245-2P Tools V0183          |                   |                |
|-----------------------------------|-------------------|----------------|
| Get Reader Info Ok. (COM : #7) 🔶  | Parameter Setting | 9              |
| S/N : 10264018 VER : V1.33-01     |                   | <u>•</u>       |
| Scan Reader                       | Set RSSI          | Get RSSI       |
| ID: 01                            | 7 •               | Þ              |
| Set Reader ID                     | Set Gain          |                |
| BaudRate: 19200,e,8,1             |                   |                |
| Set Reader Baud Rate              | 0000 •            | •              |
| Wiegand 26 bits 💌 RS485 32 bits 💌 | Set Exciter ID    | Get Exciter ID |
| Set Reader Mode                   |                   |                |
| Factory Default                   | Reader Reset      |                |
| TAG ID                            | English 簡         | 体繁體            |
| Read TAG                          | <u>n</u> e        | Exit           |

4. Adjust the ID number and then click "Set Reader ID" to change Reader's ID.

| ID: 01 •      |
|---------------|
| Set Reader ID |

5. Select communication Baud rate and then click "Set Baud rate" to change Reader's Baud rate.

| BaudRate: | 19200,e,8,1 💌 🔽 |  |
|-----------|-----------------|--|
| Set Read  | er Baud Rate    |  |

6. Set reader mode to Wiegand or RS485

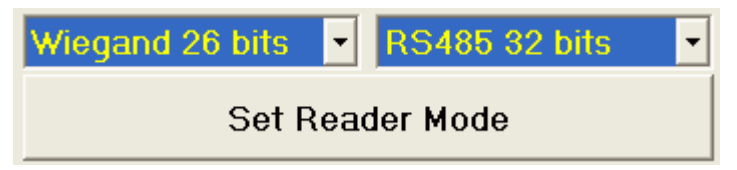

7. Factory Default: All setting will set factory default.

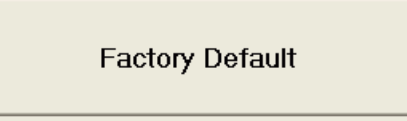

8. Adjust RSSI level (0~250) to filter TAG which have low RSSI signal in reader. (This function was available in version 1.30 or above.)

| 120 •       | <u> </u>     |
|-------------|--------------|
| Set RSSI    | Get RSSI     |
| Sat Roop ON | Sat Boop OFF |

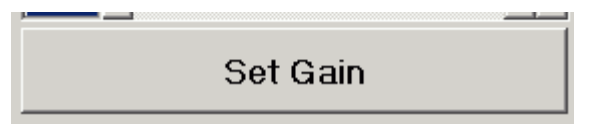

Ex. Set RSSI Level to 120, Reader will receive tag which RSSI are stronger than 120.

9. Set Gain (1~7) to control reader's read range.

Level 7 is the max range (default setting), Level 1 is the shortest read range

10. Set Exciter ID (This function was available in version 2.03 or above.) :

This parameter should use with SYRIS exciter, default values are "0000" means disable. If this function enable, reader will only receive tag's signal which include set exciter ID.

| 6084 •         | ► International International |
|----------------|----------------------------------------------------------------------------------------------------|
| 2153 •         | Þ                                                                                                    |
| Set Exciter ID | Get Exciter ID                                                                                                    |

11. Reader Reset: Reset online reader. Reader will warm restart.